Gigaset C530 IP / IM-Nord fi / A31008-M2506-R201-1-3PG3 / cover\_front.fm / 3/6/14

# Gigaset

## C530 IP

# late Borneo, Version 1, 21.06.2012

Onnittelut!

Ostamalla Gigaset-tuotteen olet valinnut kestävään kehitykseen sitoutuneen merkin. Tuotteen pakkaus on ympäristöystävällinen.

Lisätietoja osoitteessa www.gigaset.com

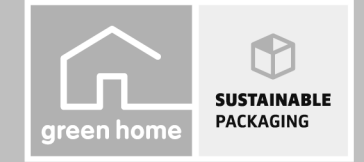

GIGASET. INSPIRING CONVERSATION. MADE IN GERMANY Gigaset C530 IP / IM-Nord fi / A31008-M2506-R201-1-3PG3 / cover\_front.fm / 3/6/14

—

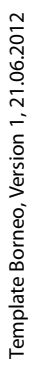

\_

I

2

da **fi** no sv

\_\_\_\_

I

T

\_

\_

1

#### Turvaohjeet

1

#### Turvaohjeet

| Tärkeää                                                                              |                                                                                                    |  |  |  |
|--------------------------------------------------------------------------------------|----------------------------------------------------------------------------------------------------|--|--|--|
| Lue turvaohjeet ja käyttöohje ennen laitteen käyttöönottoa.                          |                                                                                                    |  |  |  |
| Selitä lapsillesi ohjeiden sisältö ja kerro laitteen käyttöön liittyvistä vaaroista. |                                                                                                    |  |  |  |
|                                                                                      | Käytä yain laitteille tarkoitettua verkkolaitetta                                                                                                    |  |  |  |
| -11 (°                                                                               | Käytä kiinteän puhelinverkon liitäntään ja LAN-liitäntään vain toimitussisältöön kuuluvia                                                                                                    |  |  |  |
| B                                                                                    | johtoja. Kytke johdot vain niille tarkoitettuihin liitäntöihin.                                                                                                    |  |  |  |
|                                                                                      | Käytä ainoastaan <b>ladattavia akkuja</b> , jotka vastaavat <b>määritystä</b> (katso "Tekniset tiedot"), koska<br>muiden akkujen käyttö voi aiheuttaa terveys- ja henkilövahinkoja. Akut, joissa on näkyviä<br>vaurioita, on vaihdettava. |  |  |  |
|                                                                                      | Laite voi aiheuttaa häiriöitä terveydenhuollossa käytettäviin laitteisiin. Huomioi siis ympäristön                                                                                                    |  |  |  |
|                                                                                      | tekniset rajoitukset ja vaatimukset esim. sairaalassa.<br>Jos käytät terveydenhuoltolaitetta (esim. sydämentahdistinta), hanki lisätietoja laitteen                                                                                       |  |  |  |
| Ľ.                                                                                   | valmistajalta. Valmistaja voi kertoa, miten hyvin kyseinen laite on suojattu ulkoiselta radiotaajuusenergialta (lisätietoja Gigaset-laitteesta on kohdassa "Tekniset tiedot").                                                            |  |  |  |
|                                                                                      | Älä pidä puhelimen luuria selkäpuoli korvaa vasten, kun se soi tai kun kaiutintoiminto on käytössä. Seurauksena voi olla vakavia, pysyviä kuulovaurioita.                                                                                 |  |  |  |
|                                                                                      | Gigaset-luuri on yhteensopiva useimpien markkinoilla olevien digitaalisten kuulolaitteiden kanssa. Virheetöntä yhteensopivuutta jokaisen kuulolaitteen kanssa ei kuitenkaan voida taata.                                                  |  |  |  |
|                                                                                      | Puhelin voi aiheuttaa analogisissa kuulolaitteissa häiriöääniä (surinaa tai vihellystä) tai äänen ylikuulumista. Ota ongelmatilanteissa yhteyttä kuulolaitteen valmistajaan.                                                              |  |  |  |
| X                                                                                    | Laitteita ei ole roiskevesisuojattu. Älä sijoita laitteita kylpyhuoneeseen tai kosteisiin tiloihin.                                                                                                    |  |  |  |
| <b>E</b>                                                                             | Älä käytä puhelinta räjähdysalttiissa ympäristössä, esim. lakkaamossa.                                                                                                    |  |  |  |
|                                                                                      | Kun luovutat Gigaset-puhelimen toiselle henkilölle, anna myös käyttöohje.                                                                                                    |  |  |  |
|                                                                                      | Älä käytä viallisia laitteita, sillä ne saattavat aiheuttaa häiriötä muihin laitteisiin. Korjauta<br>mahdolliset viat huoltopalvelussa.                                                                                                   |  |  |  |

Huomioitavaa

- Laitetta ei voi käyttää sähkökatkon aikana edes hätäpuheluiden soittamiseen.
- Kun näppäin-/näyttölukitus on kytketty päälle, hätänumeroihinkaan ei voida soittaa.

Tässä käyttöohjeessa kuvataan vain pieni osa puhelimen toiminnoista. Yksityiskohtainen kuvaus puhelimen toiminnoista Internet-osoitteessa www.gigaset.com/gigasetC530IP.

da **fi** no sv

l

1

I

Pakkaussisältö

1

#### Pakkaussisältö

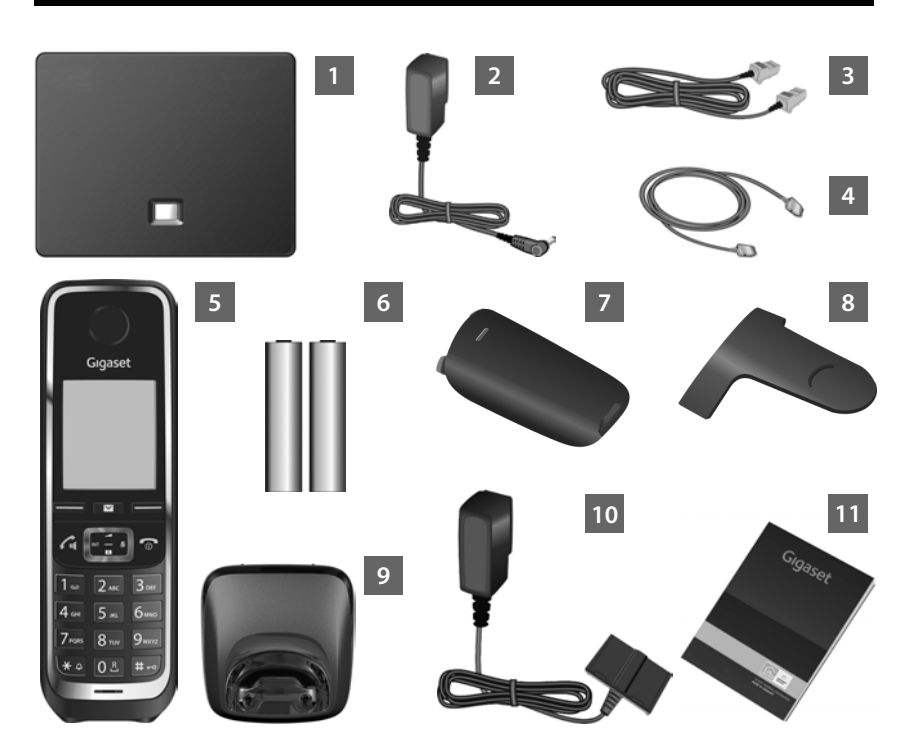

- Gigaset C530 IP -tukiasema
- Verkkolaite, jolla tukiasema yhdistetään verkkovirtaan
- Puhelinjohto (litistetty), jolla tukiasema yhdistetään analogiseen kiinteään verkkoon
- Ethernet-johto, jolla tukiasema yhdistetään reitittimeen (lähiverkko/Internet)
- 5 Gigaset C530H -luuri
- 6 Luurin kaksi akkua (ei ladattu)
- 7 Luurin akkukotelon kansi
- 8 Luurin vyöpidike
  - Luurin **laturi**
- 10 Verkkolaite, jolla laturi yhdistetään verkkovirtaan
  - Tämä pikaopas, joka sisältää puhelimen asennusapurin, lisensssitekstit, takuuehdot sekä linkit yksityiskohtaiseen käyttöohjeeseen ja tärkeille Internet-sivuille. Tukiaseman ohjelmistopäivityksen yhteydessä päivitetään tarvittaessa myös käyttöohje, joka on ladattavissa Internet-osoitteesta <u>www.gigaset.com</u>.

2

T

1 2

3

4

9

11

da **fi** no sv

I

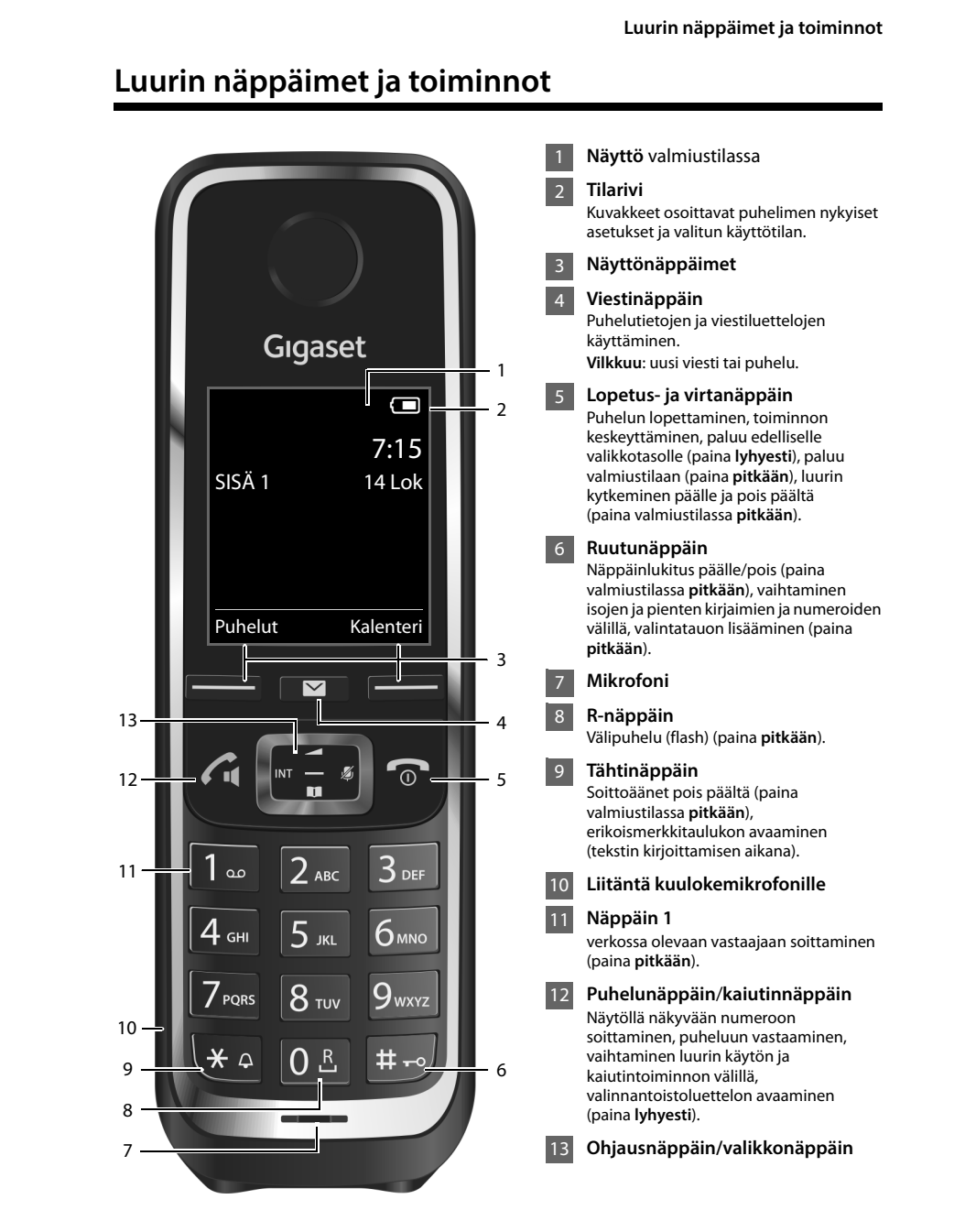

1

da **fi** no sv

1

3

Ì

Liitäntöjen yleiskuva

1

#### Liitäntöjen yleiskuva

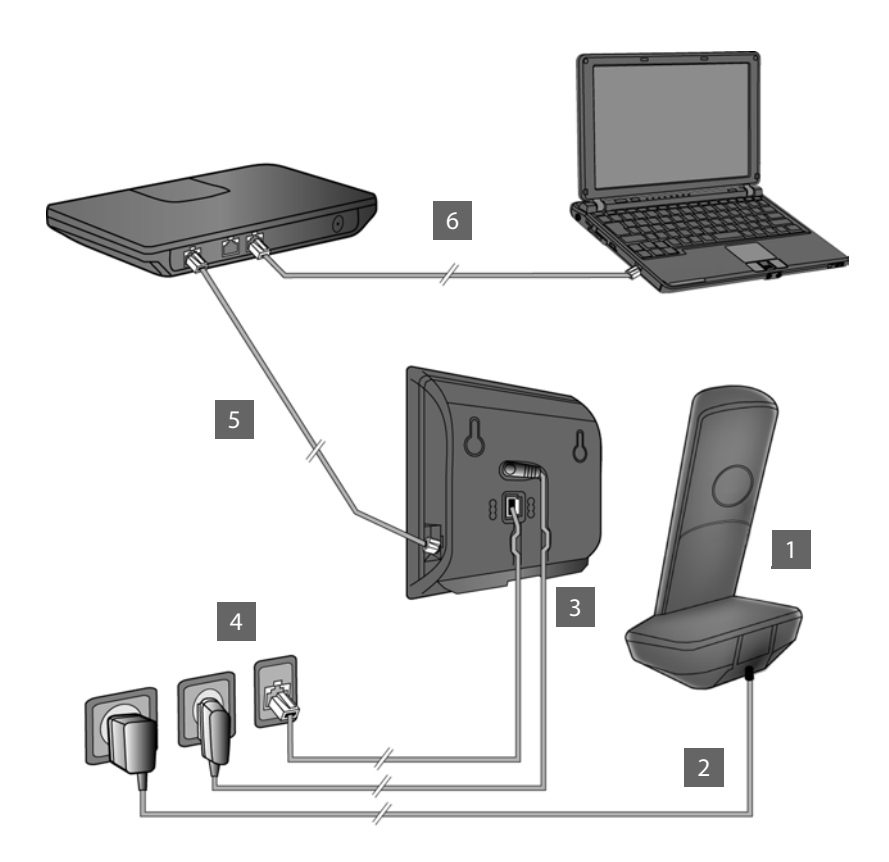

1 Valmistele luuri asettamalla akut paikalleen.

2

3

4

5

6

4

l

- Liitä laturi verkkovirtaan ja lataa akut.
- Liitä puhelinjohto ja virtajohto tukiasemaan.
- Liitä tukiasema puhelinverkkoon ja verkkovirtaan.
- Liitä tukiasema reitittimeen tukiaseman Internet-yhteyttä varten (reitittimen ja modeemin tai integroidulla modeemilla varutetun reitittimen kautta).
- Liitä tietokone lähiverkkoon (valinnainen) Gigaset C530 IP -tukiaseman lisäasetuksia varten.
  - da **fi** no sv

I

Luurin valmistelu

с

Akkukotelon kannen

•

D

avaaminen uudelleen:

Ota kiinni kannessa

olevasta uurteesta C ja

työnnä kantta alaspäin

Ì

#### Luurin valmistelu

1

**1** Mukana toimitettujen akkujen asettaminen paikalleen ja akkukotelon kannen sulkeminen

- Aseta akkujen navat oikein päin (katso napojen +/- paikat kuvasta).
- A
- Aseta akkukotelon kansi ylhäältä päin paikalleen
   A.
- Työnnä kantta, kunnes se kiinnittyy paikalleen B.
- Puhelimen näytön päällä on suojakalvo. Irrota kalvo!

#### 2 Laturin liittäminen ja akkujen lataaminen

- Pisto
- Liitä verkkolaitteen litteä pää A
  - Liitä verkkolaite pistorasiaan B.

Pistokkeen irrottaminen laturista:

- Irrota verkkolaite pistorasiasta.
- Paina lukitusnappia C ja vedä pistoke sitten irti D.

Akut toimitetaan osittain ladattuina. Lataa akut täyteen ennen käyttöä. Akut on ladattu täyteen, kun näytöllä näkyvä salamakuvake **f** sammuu.

Aseta luuri laturiin 6 tunniksi.

Latauksen tila näkyy valmiustilanäytöllä:

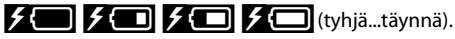

da **fi** no sv

В

5

Tukiaseman liittäminen

1

#### Tukiaseman liittäminen

#### 3 Puhelinjohdon ja virtajohdon liittäminen tukiasemaan

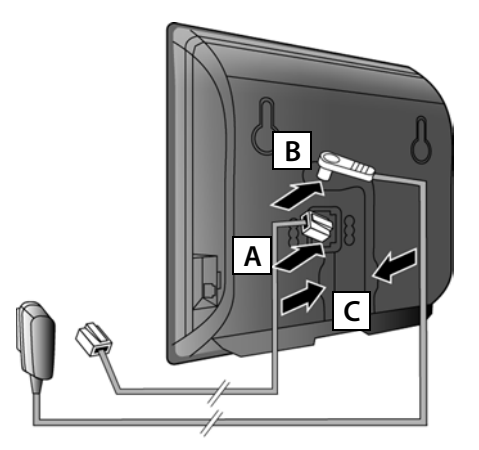

 Liitä (litistetty) puhelinjohto tukiaseman takaosan alempaan liitäntään A. 1

- Liitä verkkolaitteen virtajohto tukiaseman takaosan ylempään liitäntään B.
- Aseta molemmat johdot omiin johtouriinsa C.

Käytä vain **mukana toimitettua** puhelinjohtoa ja verkkolaitetta.

### **4** Tukiaseman liittäminen kiinteään puhelinverkkoon ja verkkovirtaan

- Liitä puhelinjohto kiinteän puhelinverkon liitäntään
   A.
- Liitä sitten verkkolaite pistorasiaan B.

Verkkolaitteen on oltava **aina liitettynä** pistorasiaan, koska puhelin ei toimi ilman sähköä.

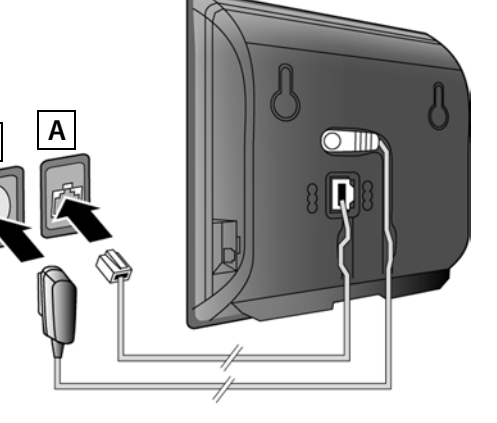

Voit jo nyt soittaa puheluita kiinteän verkon kautta: Näppäile numero luuriin ja paina puhelunäppäintä **4**.

da **fi** no sv

I

6

T

1

#### Tukiaseman liittäminen

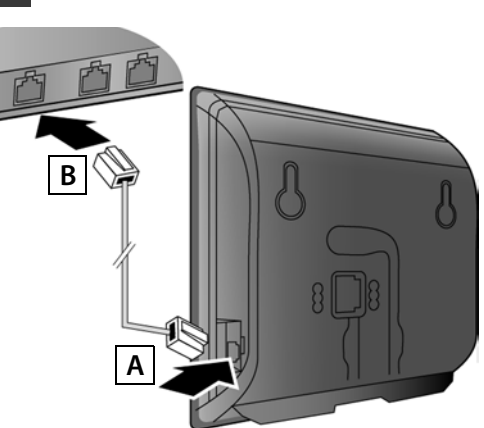

#### 5 Tukiaseman liittäminen reitittimeen (Internetiin)

- Liitä Ethernet-johdon toinen pää tukiaseman sivussa olevaan LANliitäntään A.
- Liitä Ethernet-johdon toinen pää yhteen reitittimen LAN-liitännöistä B.

Käytä mukana toimitettua Ethernet-johtoa.

Kun johto on liitetty puhelimeen ja reitittimeen ja reititin on kytketty päälle, tukiaseman etuosassa olevan näppäimen valo palaa (paging-näppäin).

**Tärkeä huomautus tietosuojasta**: Lisätietoja Gigaset.net-palvelun yhteydessä olevista tallennetuista tiedoista on Internetissä osoitteessa: www.gigaset.net/privacy-policy.

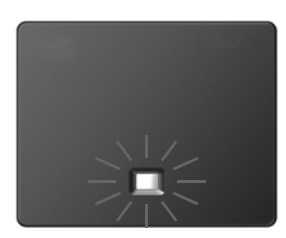

#### 6 PC:n liittäminen reitittimeen (valinnainen)

Puhelimeen reitittimen kautta liitetyn PC:n avulla voit tehdä puhelimen tukiaseman asetuksia.

Liitä tätä varten PC:n verkkojohto yhteen reitittimen LAN-liitännöistä.

Seuraavassa edellytetään, että reititin määrittää puhelimelle automaattisesti IP-osoitteen (eli DHCP on otettu käyttöön reitittimessä ja puhelimessa). **Poikkeustapauksissa** (esim. kun DHCP:tä ei ole otettu käyttöön reitittimessä) on tukiasemalle määritettävä kiinteä IP-osoite lähiverkkoyhteyttä varten. Tämä IP-osoite on syötettävä luuriin ennen seuraavien vaiheiden suorittamista.

Lisätietoja on yksityiskohtaisessa käyttöohjeessa Internet-osoitteessa <u>www.gigaset.com/</u> <u>gigasetC530IP</u>.

Tieto voidaan syöttää esim. seuraavan luurin valikon kautta:

(Paina ohjausnäppäimen oikeaa reunaa)
 Järjestelmä
 Lähiverkko
 (Näppäile tarvittaessa järjestelmä-PIN)

da fi no sv

1

IP-yhteyden määrittäminen

1

#### IP-yhteyden määrittäminen

Voit määritää IP-yhteyden tiedot ja IP-yhteyden lähetys- ja vastaanottoyhteydet (vaiheet 7 -12) seuraavassa kuvattujen ohjeiden lisäksi myös PC:llä.

- Käynnistä tietokoneen verkkoselain.
- Näppäile verkkoselaimen osoitekenttään <u>www.gigaset-config.com</u> ja paina rivinvaihtonäppäintä.

Näytölle avautuu tukiaseman web-käyttöliittymä. Web-käyttöliittymään kirjautumista varten tarvitset puhelimen järjestelmä-PIN-koodin (tehdasasetus: 0000).

Lisätietoja web-käyttöliittymästä on yksityiskohtaisessa käyttöohjeessa Internet-osoitteessa www.gigaset.com/gigasetC530IP ja web-käyttöliittymän online-ohjeessa.

#### Edellytys seuraaville vaiheille:

Tarvitset IP-tilin, jotta pystyt soittamaan puheluita IP-yhteyden kautta vastaanottajille Internetissä, kiinteässä puhelinverkossa ja matkapuhelinverkossa.

- Määritä IP-tili IP-operaattorin palvelussa.
- > Pidä operaattorilta saamasi IP-tilitiedot saatavilla.

#### Tarvitset seuraavia:

 Rekisteröintinimi (login-tunnus), salasana ja (operaattorikohtaisesti) käyttäjätunnus (yleensä IP-puhelinnumero).

#### Tai:

Henkilökohtainen automaattisen määritttelyn koodi (Activation Code), jos operaattori tukee automaattista määrittelyä.

8

1

da **fi** no sv

Ì

\_

1

#### IP-yhteyden määrittäminen

Ì

#### 7 Määrityksen aloittaminen

Kun luurissa on riittävästi latausta (noin 20 minuuttia sen jälkeen, kun olet asettanut sen laturiin), luurin viestinäppäin 🔳 vilkkuu.

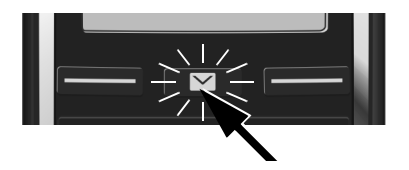

▶ Paina luurin viestinäppäintä 💌.

Jos näytöllä näkyy "**Uusi laitteistopäivitys saatavana**", puhelimeen on saatavilla päivitetty ohjelmisto. Paina oikeanpuoleista näyttönäppäintä <u>Kyllä</u>. Uusi ohjelmisto ladataan. Tämä kestää n. 6 minuuttia. Tämän jälkeen viestinäppäin 💌 vilkkuu uudelleen.

▶ Määrityksen aloittaminen: Paina viestinäppäintä 🔳.

#### 8 IP-apurin käynnistäminen

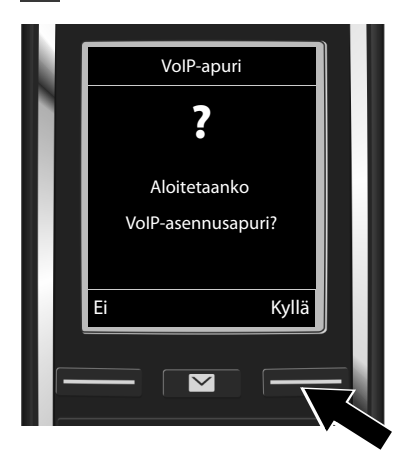

 Paina näytöllä näkyvän tekstin Kyllä alapuolella olevaa näppäintä (= oikeanpuoleinen näyttönäppäin).

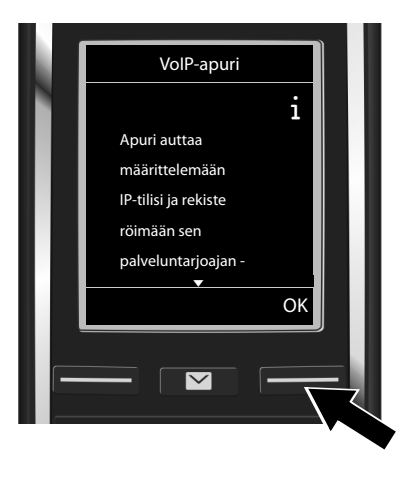

- Selaa eteenpäin painamalla ohjausnäppäintä Q alareunasta.
- Jatka painamalla näyttönäppäintä OK.

9

da **fi** no sv

# Template Borneo, Version 1, 21.06.2012

Gigaset C530 IP / IM-Nord fi / A31008-M2506-R201-1-3PG3 / configuration.fm / 3/6/14

\_\_\_\_

1

#### IP-yhteyden määrittäminen

| Valitse IP-tili |    |  |
|-----------------|----|--|
| IP 1            |    |  |
| IP 2            |    |  |
| IP 3            |    |  |
| IP 4            |    |  |
| IP 5            |    |  |
| <b>•</b>        |    |  |
| Takaisin        | ОК |  |
|                 |    |  |
|                 |    |  |
|                 |    |  |

Näytöllä näkyy luettelo kaikista mahdollisista IPyhteyksistä (IP 1−IP 6). Jo määritettyjen IPyhteyksien kohdalla on M -merkki. 1

- Valitse yhteys painamalla tarvittaessa ohjausnäppäintä alareunasta.
- Jatka painamalla näyttönäppäintä OK.

**Edellyttäen, että** automaattinen määrittely on otettu käyttöön puhelimessa (tehdasasetus), näytöllä näkyy seuraava. Muussa tapauksessa jatka vaiheesta 10.

VoIP-apuri

Jos olet saanut rekisteröintinimen/ salasanan ja mahdollisesti käyttäjätunnuksen:

- Paina näyttönäppäintä II.
- Jatka vaiheesta 10.

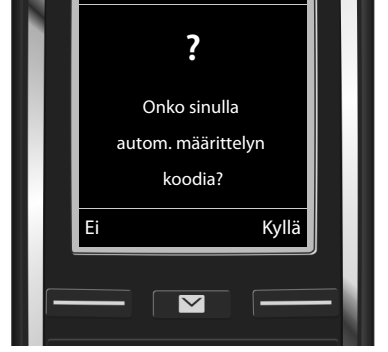

Jos olet saanut automaattisen määrittelyn koodin:

- Paina näyttönäppäintä Kyllä.
- Jatka vaiheesta 9.

Jos puhelin ei pysty muodostamaan Internet-yhteyttä, näytöllä näkyy ilmoitus Ei Internetyhteyttä.

- Tietojen näyttäminen mahdollisista virheen syistä: Paina näyttönäppäintä Info.
- IP-apurin lopettaminen ja yhteysapurin käynnistäminen: Paina näyttönäppäintä OK. Jatka vaiheesta 12.

L

IP-yhteyden määrittäminen

Ì

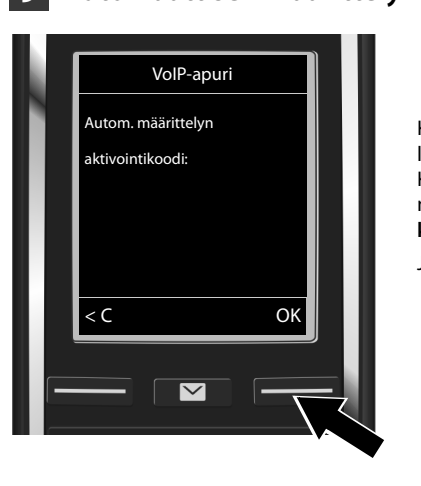

#### 9 Automaattisen määrittelyn koodin syöttäminen

- Näppäile automaattisen määrittelyn koodi näppäimistön avulla (enintään 32 merkkiä).
- Paina näyttönäppäintä OK.

Kaikki IP-puheluita varten tarvittavat tiedot ladataan puhelimeen suoraan Internetistä. Kun tiedot on ladattu onnistuneesti, näytöllä näkyy ilmoitus IP-tilisi on rekisteröity tarjoajan kanssa.

Jatka vaiheesta 12.

### **10** Operaattorin valitseminen ja operaattoritietojen lataaminen tukiasemaan

| M | Valitse maa |   |
|---|-------------|---|
|   | Maa 1       |   |
|   | Maa 2       |   |
|   | Maa 3       |   |
|   | Maa 4       |   |
|   | Maa 5       |   |
|   | Takaisin OK |   |
|   |             |   |
|   |             | _ |
|   |             |   |

- Valitse maa ohjausnäppäimellä ,
- Paina näyttönäppäintä OK.

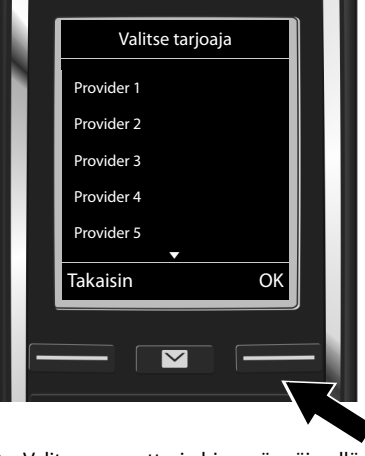

- Valitse operaattori ohjausnäppäimellä
  Q.
- Paina näyttönäppäintä OK.

IP-operaattorin yleiset tiedot ladataan ja tallennetaan puhelimeen.

da **fi** no sv

# Template Borneo, Version 1, 21.06.2012

1

1

#### IP-yhteyden määrittäminen

Jos operaattorisi ei näy luettelossa, IP-apuri on keskeytettävä:

- Paina lopetusnäppäintä opitkään. Luuri palaa takaisin valmiustilaan.
- > Tee asetukset sekä lähetys- ja vastaanottoyhteyksien määritykset web-käyttöliittymän kautta. Lisätietoja on yksityiskohtaisessa käyttöohjeessa Internet-osoitteessa www.gigaset.com/gigasetC530IP.

#### 11 Henkilökohtaisten IP-tilitietojen syöttäminen

- • (tarvittaessa useasti).
- ► Virheellisen merkin poistaminen: Paina näyttönäppäintä KC. Kohdistimen vasemmalla puolella oleva merkki poistetaan.
- Selaaminen tietokentän sisällä: Paina ohjausnäppäimen 🕑 oikeaa/vasenta reunaa.

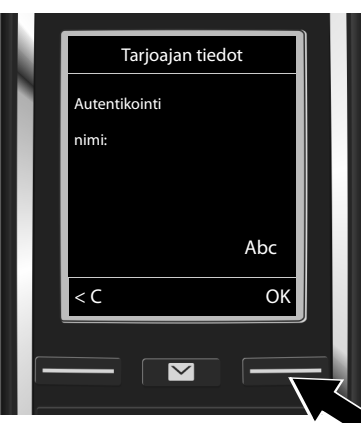

Näppäile operaattorilta saamasi rekisteröintinimi (autentikointinimi) numeronäppäimistön avulla. Huomaa isot ja pienet kirjaimet.

Paina näyttönäppäintä OK.

- < (  $\sim$ Näppäile operaattorilta saamasi salasana ▶
  - numeronäppäimistön avulla. Huomaa isot ja pienet kirjaimet.

Tarjoajan tiedot

Abc

Ok

Autentikointi

salasana

Paina näyttönäppäintä OK. 

Operaattorikohtaisesti sinua pyydetään näppäilemään vielä toinen nimi (Käyttäjätunnus). Näppäile se, kuten edellä on kuvattu.

Jos Käyttäjätunnus on sama kuin Autentikointinimi, sinun tarvitsee painaa vain oikeanpuoleista näyttönäppäintä OK.

Kun olet syöttänyt kaikki IP-tiedot täydellisinä ja oikein, näytöllä näkyy hetken kuluttua ilmoitus "IP-tilisi on rekisteröity tarjoajan kanssa". IP-apuri lopetetaan.

| 1 | - |
|---|---|
| L |   |
| ٠ | - |
|   |   |

Ì

\_\_\_\_

1

#### Lähetys-/vastaanottoyhteyden määrittäminen

1

#### Lähetys-/vastaanottoyhteyden määrittäminen

#### 12 Yhteysapurin käynnistäminen

Jotta voit soittaa juuri määrittämäsi IP-yhteyden (esim. IP 1) kautta muille henkilöille, yhteys on määritettävä yhteen tai useampaan luuriin lähetysyhteydeksi.

Vakiomääritys: IP-yhteys on määritetty jokaiseen rekisteröityyn luuriin ja paikalliseen puhelinvastaajaan vastaanottoyhteydeksi (saapuvia puheluita voidaan ottaa vastaan). Sitä ei ole määritetty mihinkään luuriin lähetysyhteydeksi.

Näytöllä näkyy:

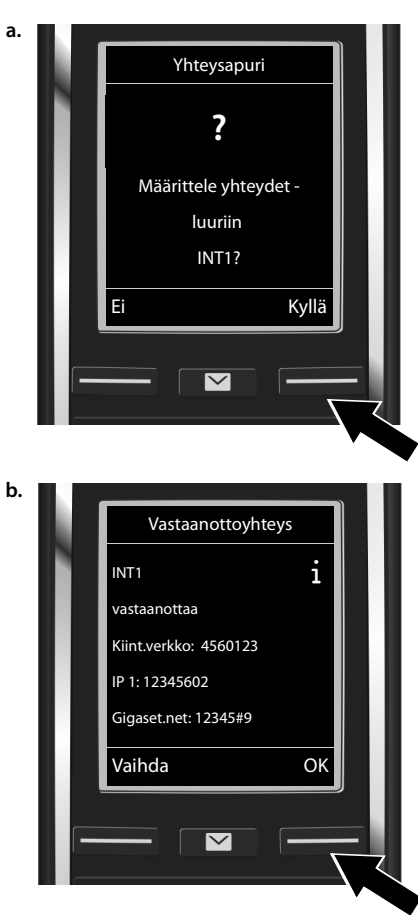

- Paina näyttönäppäintä Kyllä, jos haluat muuttaa sisänumerolla INT1 olevan luurin lähetys- ja vastaanottoyhteyksien asetuksia.
- Paina näyttönäppäintä , jos et halua muuttaa tämän luurin asetuksia.

- Paina näyttönäppäintä Vaihda, jos haluat muuttaa vastaanottoyhteyden valintaa.
- Paina näyttönäppäintä OK, jos et halua muuttaa asetusta. Seuraavat vaiheet ohitetaan. Jatka vaiheesta e.

1

da fi no sv

\_\_\_\_

1

#### Lähetys-/vastaanottoyhteyden määrittäminen

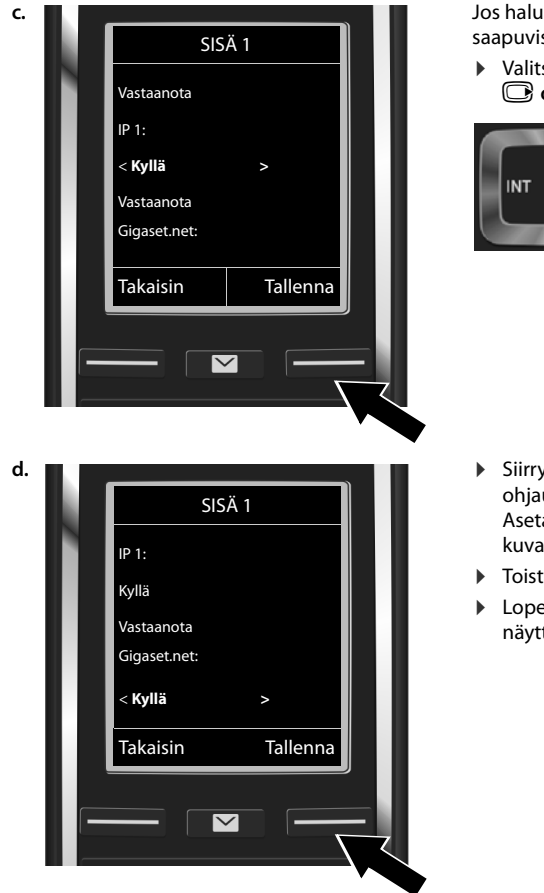

Jos haluat, että **IP 1** -yhteyden kautta saapuvista puheluista ei ilmoiteta luurissa:

Valitse Ei painamalla ohjausnäppäimen
 Oikeaa reunaa.

I

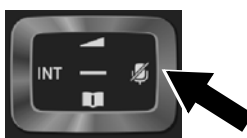

- Siirry seuraavaan yhteyteen: Paina ohjausnäppäintä () alareunasta. Aseta Kyllä tai Ei, kuten edellä on kuvattu.
- Toista vaiheet kaikille yhteyksille.
- Lopeta asetukset: Paina näyttönäppäintä Tallenna.

Näytöllä näkyy vielä kerran päivitetty luettelo vastaanottoyhteyksistä tarkistamista varten. Vahvista määritys painamalla näyttönäppäintä ok.

14

l

da **fi** no sv

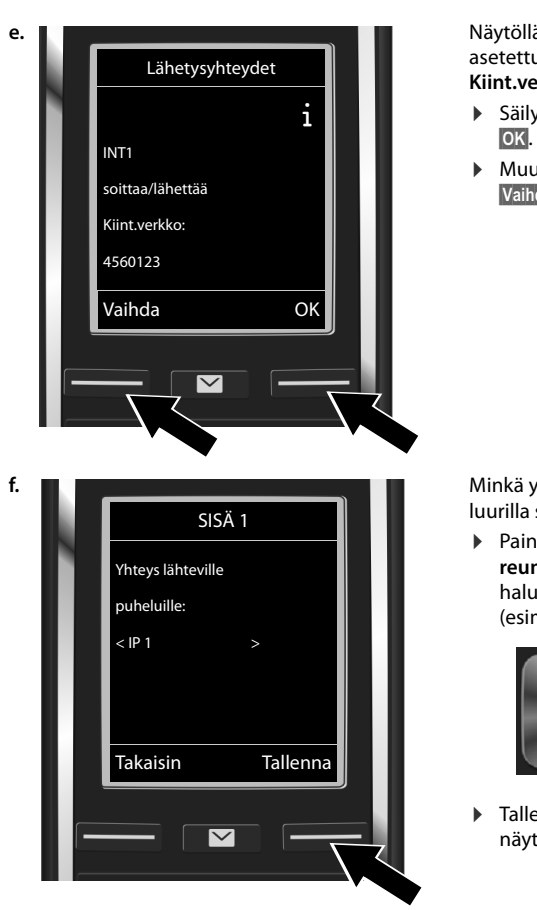

#### Lähetys-/vastaanottoyhteyden määrittäminen

1

Näytöllä näkyy luuriin tällä hetkellä asetettu lähetysyhteys: Kiint.verkko.

- Säilytä asetus: Paina näyttönäppäintä OK. Seuraava vaihe ohitetaan.
- Muuta asetusta: Paina näyttönäppäintä Vaihda.

Minkä yhteyden/puhelinnumeron kautta luurilla soitetaan:

Paina ohjausnäppäimen oikeaa reunaa niin monta kertaa, että haluamasi yhteys näkyy näytöllä (esimerkiksi IP 1).

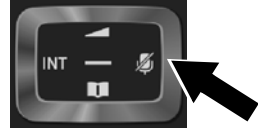

 Tallenna asetukset: Paina näyttönäppäintä Tallenna.

Kiinteän yhteyden sijaan voit valita myös **Valitse linja** -vaihtoehdon. Tällöin voit jokaisen puhelun yhteydessä valita yhteyden, jonka kautta kyseinen puhelu muodostetaan.

Jatkossa voit käynnistää yhteysapurin jokaista tukiasemaan rekisteröityä luuria varten. Kutakin luuria varten näkyy näytöllä peräkkäin seuraava teksti:

#### Määrittele yhteydet luuriin xxx?

Suorita jokaiselle rekisteröidylle luurille vaiheet a.-f. (katso edellä).

1

1

da **fi** no sv

Asennuksen lopettaminen

1

#### Asennuksen lopettaminen

Kun asetukset on tehty onnistuneesti, näytöllä näkyy hetken ajan **Yhteysasetukset valmiit**. Tämän jälkeen luuri palaa takaisin valmiustilaan.

Esimerkki valmiustilanäytöstä:

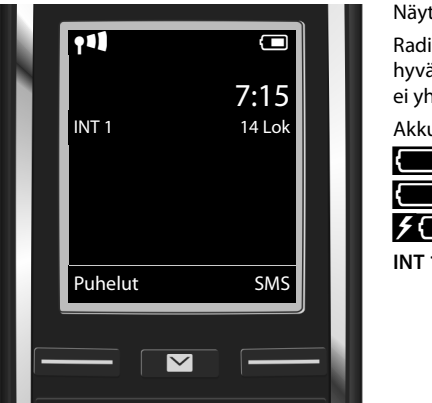

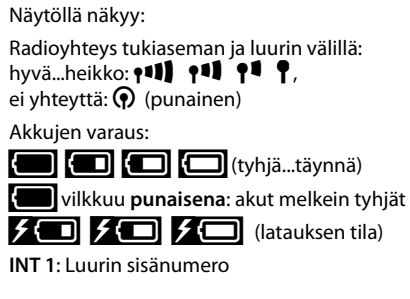

Voit määrittää vielä viisi muuta IP-yhteyttä (IP-puhelinnumeroa). Lisätietoja käyttöönotosta, uusien yhteyksien määrittämisestä, puhelimen käytöstä ja mahdollisista ratkaisuista usein esiintyviin kysymyksiin ja ongelmatilanteisiin on puhelimen yksityiskohtaisessa käyttöohjeessa (Internet-osoitteessa <u>www.gigaset.com/gigasetC530IP</u>.

Reitittimen on oltava jatkuvasti Internet-yhteydessä, jotta olet tavoitettavissa Internetin kautta.

16

1

da fi no sv

L

\_

1

#### Gigaset.net-puhelinluettelotieto

#### Gigaset.net-puhelinluettelotieto

#### Nimen määrittäminen Gigaset.net-puhelinluetteloon

**Gigaset.net**<sup>\*</sup> on Gigaset Communications GmbH:n IP-palvelu, jonka kautta voit soittaa puheluita **maksuttomasti** muiden Gigaset IP -laitetta käyttävien henkilöiden kanssa. Kun suoritat seuraavat vaiheet Gigaset.net-puhelinluettelon **ensimmäisen** avaamisen yhteydessä, sinulle luodaan tieto Gigaset.net-puhelinluetteloon:

Paina ohjausnäppäintä alareunasta pitkään. Valitse Gigaset.net.

- Paina näyttönäppäintä OK.
- Paina näyttönäppäintä Valinnat.
- Valitse Omat tiedot.
- Paina näyttönäppäintä OK.
- Paina näyttönäppäintä Muuta.

Yhteys Gigaset.net-palvelun online-puhelinluetteloon muodostetaan. Näytöllä näkyy seuraava ilmoitus:

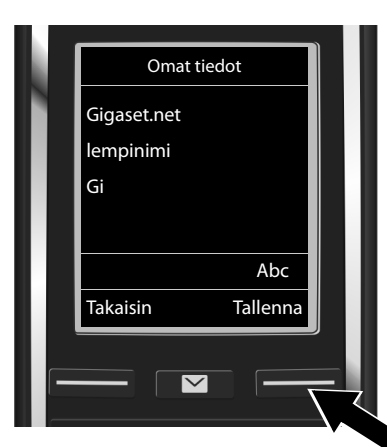

- Näppäile numeronäppäimistön avulla nimi, jonka haluat määrittää itsellesi Gigaset.netpuhelinluetteloon\*\*.
- Paina näyttönäppäintä Tallenna.

Jos tälle nimelle on jo olemassa tieto, näytöllä näkyy ilmoitus "Lempinimi on jo käytössä! Vaihda.". Sinua pyydetään määrittämään toinen nimi.

Lempinimet tallennetaan Gigaset-keskuspalvelimelle ja ne näkyvät Gigaset.net-puhelinluettelossa. Muut Gigaset.net-palvelun käyttäjät voivat soittaa sinulle tämän lempinimen avulla. **Antamalla omat tietosi hyväksyt samalla tietojen tallentamisen keskuspalvelimelle.** Jos et halua tätä, voit keskeyttää toiminnon painamalla oikeanpuoleista näyttönäppäintä Tallenna syöttämättä tietoja.

da **fi** no sv

<sup>\*</sup> Vastuuvapauslauseke

Gigaset.net on Gigaset Communications GmbH:n vapaaehtoinen palvelu eikä yritys takaa verkon tai palvelun käytettävyyttä tai ole vastuussa siitä.

<sup>\*\*</sup> Tärkeä huomautus tietosuojasta

Lisätietoja Gigaset.net-palvelun yhteydessä olevista tallennetuista tiedoista on Internetissä osoitteessa: www.gigaset.net/privacy-policy.

Puhelut

1

#### Puhelut

#### Puhelut

- Näppäile puhelinnumero luurin numeronäppäimien kautta. Huomaa IP-puheluiden yhteydessä, että paikallinen suuntanumero on tarvittaessa lisättävä myös paikallispuheluissa (operaattorikohtainen).
- Paina puhelunäppäintä G.

Kiinteä lähetysyhteys määritetty: Numeroon soitetaan tämän lähetysyhteyden kautta. (Vakiomääritys: kiinteän verkon yhteys)

Valitse linja -vaihtoehto määritetty: Näytöllä näkyy luettelo puhelimen yhteyksistä (Kiint.verkko, IP 1, ...).

18

T

da **fi** no sv

I

1

#### Asiakaspalvelu & Neuvonta

#### Asiakaspalvelu & Neuvonta

Gigaset-asiakaspalvelusta ratkaisuja vaihe vaiheelta www.gigaset.com/service

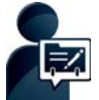

#### Rekisteröi Gigaset-puhelimesi heti oston jälkeen:

www.gigaset.com/register

#### Henkilökohtaisen asiakastilin avulla nopeutat yhteydenottoa asiakaspalveluumme, pääset verkkofoorumiimme ja paljon muuta.

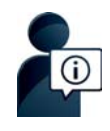

#### Tutustu asiakaspalvelusivustoomme osoitteessa:

www.gigaset.com/service Sivustolta löydät

- Kysymyksiä ja vastauksia
- Maksuttomasti ladattavia ohjelmistoja ja käyttöohjeita
- Yhteensopivuustestit

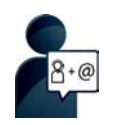

#### Ota yhteyttä asiakaspalveluumme:

Etkö löytänyt ratkaisua ongelmaasi Kysymyksiä ja vastauksia -osiosta? Ota yhteyttä

... sähköpostitse: www.gigaset.com/contact

#### ... puhelimitse:

#### HelpDesk-puhelinpalvelu Suomessa: +358 (0)9725 19734

Paikallispuhelumaksu

Pidä ostotositteesi valmiina.

Huomaa, että jos Gigaset-tuotteita ei myydä valtuutettujen jälleenmyyjien välityksellä, tuote ei ehkä ole täysin yhteensopivia kansallisen puhelinverkon kanssa. CE-merkinnän viereisessä ruudussa selvästi mainitaan, mitä maata/maita varten laite on kehitetty. Jos laitetta käytetään tavalla, joka on ristiriidassa tämän toteamuksen, käsikirjan ohjeiden ja itse tuotteessa olevien ohjeiden kanssa niin tällä voi olla vaikutusta tuotteen takuuseen tai takuuvaatimuksiin (korjaus tai tuotteen vaihto).

Takuuasioissa, tuotteen ostaja on velvollinen esittää kuitti, josta selviää ostopäivä (päivä, josta takuuaika alkaa) ja laitteen malli.

DSL- ja VoIP-yhteyksiä koskevissa kysymyksissä ota yhteyttä palveluntarjoajaan.

1

da fi no sv

\_\_\_\_

1

#### Asiakaspalvelu & Neuvonta

#### Takuuehdot

Tämä takuu ei rajoita niitä oikeuksia, joita laitteen käyttäjällä (ostajalla) on jälleenmyyjää kohtaan. Valmistaja myöntää laitteelle ja niiden osille seuraavien takuuehtojen mukaisen takuun:

- Gigaset Communications vastaa uusissa laitteissa ja niiden osissa ilmenevistä materiaali- ja valmistusvirheistä kahden vuoden ajan kuitissa näkyvästä ostopäivämäärästä lukien. Takuun perusteella Gigaset Communications valintansa mukaan joko korjaa viallisen laitteen tai vaihtaa sen vastaavan tuotteeseen. Kuluvien osien (esim. akut, näppäimistö, kuoret, kuorten pienet osat) takuu on voimassa kuusi kuukautta ostopäivästä lukien.
- Takuun piiriin eivät kuulu tuotteen käyttäjän huolimattomuudesta ja/tai käyttöohjeiden noudattamisen laiminlyönnistä aiheutuneet viat.
- Takuun piiriin eivät kuulu myöskään valtuutettujen jälleenmyyjien tai käyttäjän itsensä suorittamat työt (esim. asennus, määritysten asettaminen, ohjelmien lataus). Takuu ei kata käyttöohjeita tai erikseen toimitettuja ohjelmia.
- Ostopäivämäärän sisältävä ostokuitti on esitettävä takuuvaatimuksen yhteydessä. Takuuvaatimus on esitettävä kahden kuukauden kuluessa siitä, kun takuuehtojen mukainen virhe on havaittu.
- Gigaset Communicationsin vaihtamat ja Gigaset Communicationsille palautetut laitteet ja osat ovat Gigaset Communicationsin omaisuutta.
- Tämä takuu koskee uusia laitteita, jotka on ostettu ja joita käytetään Euroopan Unionin alueella. Gigaset Communications AB, Kista Science Tower, Hanstavägen 31, 164 51 Kista, Sverige, myöntää tämän takuun Suomesta ostetuille tuotteille.
- Tämän takuun perusteella ostajalla ei ole oikeutta esittää muita kuin edellä mainittuja vaatimuksia Gigaset Communicationsia kohtaan. Takuu ei kuitenkaan miltään osin sulje pois tai rajoita ostajan kuluttajansuojalain tai tuotevastuulain mukaisia oikeuksia.
- Takuuehtojen mukaiset vaihto- ja korjauspalvelut eivät pidennä takuuaikaa.
- Jos laitteessa ei havaita näiden takuuehtojen mukaista virhettä, Gigaset Communicationsilla on oikeus veloittaa ostajalta laitteen vaihto- tai korjauskulut.

Laitteen vikatapauksessa pyydämme ottamaan yhteyttä ensisijaisesti jälleenmyyjään.

Takuuta koskevissa asioissa kannattaa ottaa yhteyttä Gigaset Communicationsin asiakaspalveluun. Asiakaspalvelun puhelinnumero on tuotteen mukana toimitettavissa käyttöohjeissa.

da **fi** no sv

\_\_\_\_

#### Hyväksyntä

#### Hyväksyntä

Tämä laite on tarkoitettu käytettäväksi analogisessa puhelinliittymässä Suomen verkossa. IP-puheluita voi soittaa LAN-liitännän kautta (IEEE 802.3).

Tietoliikenneverkon liitännästä riippuen saatat tarvita lisämodeemin.

Lisätietoja saat Internet-palveluntarjoajaltasi.

Maakohtaiset vaatimukset on otettu huomioon.

Gigaset Communications GmbH vakuuttaa, että tämä laite täyttää sitä koskevat oleelliset vaatimukset ja muut direktiivin 1999/5/EY ehdot.

Kopio direktiivin mukaisesta vaatimustenmukaisuusvakuutuksesta on Internet-osoitteessa: <u>www.gigaset.com/docs</u>

### € 0682

#### Ympäristö

#### Ympäristöarvomme

Gigaset Communications GmbH kantaa yrityksenä vastuuta ympäristöstään ja haluaa antaa oman panoksensa paremman tulevaisuuden puolesta. Ideamme, teknologiamme ja toimintamme palvelevat ihmisiä, yhteiskuntaa ja ympäristöä. Maailmanlaajuisen toimintamme tavoitteena on ihmisten elinympäristön pitkäkestoinen vaaliminen. Olemme sitoutuneet tuotteistamme vastuuseen, joka kattaa tuotteidemme koko elinkaaren. Tuotteen valmistuksen, ostamisen, myymisen, käytön, huollon ja hävittämisen aiheuttamat ympäristövaikutukset otetaan huomioon jo tuotteiden ja prosessien suunnittelussa.

Lisätietoa ympäristöystävällisistä tuotteista ja toimintatavoista saat Internetistä osoitteesta www.gigaset.com.

#### Ympäristönvalvontajärjestelmä

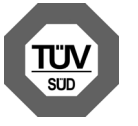

Gigaset Communications GmbH:lla on kansainväliset ISO 14001- ja ISO 9001-sertifikaatit.

ISO 14001 (ympäristö): sertifioitu syyskuussa 2007 TÜV SÜD Management Service GmbH:n toimesta.

**ISO 9001 (laatu):** sertifioitu 17.02.1994 TÜV Süd Management Service GmbH:n toimesta.

1

da **fi** no sv

-

#### Ympäristö

#### Laitteen hävittäminen

Akut eivät kuulu sekajätteisiin. Noudata paikallisilta viranomaisilta, jätehuoltoyhtiöltä tai laitetta myyvästä liikkeestä saatuja jätteenkäsittelyohjeita.

Hävitä käytetyt sähkö- ja elektroniikkalaitteet viemällä ne paikallisten viranomaisten järjestämiin erilliskeräyspisteisiin. Älä laita niitä sekajätteeseen.

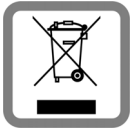

Kuvatunnus, jossa jäteastian yli on vedetty rasti, osoittaa, että tuote on Euroopan unionin direktiivin 2002/96/EY (WEEE) mukainen.

Käytettyjen laitteiden asianmukainen hävittäminen ja erilliskeräys vähentävät ympäristölle ja terveydelle aiheutuvia haittoja. Tämä on käytettyjen sähkö- ja elektroniikkalaitteiden uudelleenkäytön ja kierrätyksen edellytys.

Lisätietoja käytetyn laitteen hävittämisestä saat paikallisilta viranomaisilta, jätehuoltoyhtiöiltä tai laitetta myyvästä liikkeestä.

#### Puhdistusohjeet

Pyyhi laite kostealla tai antistaattisella liinalla. Älä käytä liuotinaineita tai mikrokuituliinaa.

Älä koskaan käytä kuivaa liinaa, sillä laitteeseen saattaa muodostua staattista varausta.

Harvinaisissa tapauksissa puhelimen pinta saattaa muuttua sen joutuessa kosketuksiin kemiallisten aineiden kanssa. Markkinoilla olevien lukuisten erilaisten kemikaalien vuoksi kaikkia aineita ei ole voitu testata.

Kiiltävään pintaan tulleet vauriot voidaan poistaa varovasti matkapuhelinten näyttöjen kiillotusaineella.

#### Kastuminen /

Jos laite kastuu:

- 1 Irrota laite virtalähteestä.
- 2 Irrota akut ja jätä akkukotelon kansi auki.
- 3 Anna nesteen valua laitteesta.
- 4 Taputtele kaikki osat kuiviksi.
- Saseta laite tämän jälkeen vähintään 72 tunniksi akkukotelo avoinna ja näppäimistö (jos puhelimessa on näppäimistö) alaspäin kuivaan, lämpimään paikkaan (ei mikroaaltouuniin, uuniin tms.).

#### 6 Kytke laite päälle vasta, kun se on täysin kuiva.

Puhelimen käyttöönotto on useimmiten mahdollista vasta, kun se on täysin kuivunut.

1

Kaikki oikeudet pidätetään. Oikeus muutoksiin pidätetään.

22

da fi no sv

Issued by Gigaset Communications GmbH Frankenstr. 2a, D-46395 Bocholt

© Gigaset Communications GmbH 2014 Subject to availability. All rights reserved. **Rights of modification reserved**. www.gigaset.com

This user guide is made from 100% recycled paper.